# How to create database in localhost/phpmyadmin?

## Step 1:-

### Start your apache and mysql server as shown below

|   | 🔀 XAMPP Control Panel v3.3.0 [Compiled: Apr 6th 2021] -                                              |                                                                                                    |                                                                                                    |                                                                                                    |                                    |       |        | $\times$ |            |                                       |
|---|----------------------------------------------------------------------------------------------------|----------------------------------------------------------------------------------------------------|----------------------------------------------------------------------------------------------------|----------------------------------------------------------------------------------------------------|------------------------------------|-------|--------|----------|------------|---------------------------------------|
|   | ខ                                                                                                    | XAMPP Control Panel v3.3.0                                                                         |                                                                                                    |                                                                                                    |                                    |       |        |          |            | onfig                                 |
|   | - Modules<br>Service                                                                                 | Module                                                                                             | PID(s)                                                                                                    | Port(s)                                                                                                    | Actions                            |       |        |          | 🥘 N        | etstat                                |
|   |                                                                                                    | Apache                                                                                             | 2480<br>3784                                                                                              | 80, 443                                                                                                    | Stop                               | Admin | Config | Logs     | - <u>-</u> | Shell                                 |
| Ē |                                                                                                    | MySQL                                                                                              | 9932                                                                                                    | 3306                                                                                                    | Stop                               | Admin | Config | Logs     | Ex Ex      | plorer                                |
| Ľ |                                                                                                    | FileZilla                                                                                          |                                                                                                    |                                                                                                    | Start                              | Admin | Config | Logs     | 🚽 🛃 Se     | rvices                                |
|   |                                                                                                    | Mercury                                                                                            |                                                                                                    |                                                                                                    | Start                              | Admin | Config | Logs     | 0          | Help                                  |
| l |                                                                                                    | Tomcat                                                                                             |                                                                                                    |                                                                                                    | Start                              | Admin | Config | Logs     |            | Quit                                  |
|   | 2:04:58 P<br>2:04:59 P<br>2:04:59 P<br>2:04:59 P<br>2:05:00 P<br>2:05:00 P<br>2:05:01 P<br>2:05:02 P | M [main]<br>M [main]<br>M [main]<br>M [main]<br>M [Apache]<br>M [Apache]<br>M [mysql]<br>M [mysql] | All prereq<br>Initializing<br>Starting C<br>Control P<br>Attemptin<br>Status ch<br>Attemptin<br>Status ch | uisites found<br>Modules<br>Check-Timer<br>anel Ready<br>g to start Apach<br>ange detected: r<br>g to start MySQ<br>ange detected: r | e app<br>unning<br>L app<br>unning |       |        |          |            | · · · · · · · · · · · · · · · · · · · |
|   | L                                                                                                    |                                                                                                    |                                                                                                    |                                                                                                    |                                    |       |        |          |            |                                       |

### Step 2:-

Open any browser and type "localhost/phpmyadmin" as shown below:-

| ← → C ③ localhost/phpmyadmin/    |                             |  |  |  |  |  |
|----------------------------------|-----------------------------|--|--|--|--|--|
| phpMyAdmin                       | ← 🚅 Server: 127.0.0.1       |  |  |  |  |  |
| <b>2</b> ∰ <b>0 0</b> ∰ <b>2</b> | Uatabases E SQL 👔           |  |  |  |  |  |
| Recent Favorites                 | General settings            |  |  |  |  |  |
|                                  |                             |  |  |  |  |  |
| +- amardeep                      | Server connection collation |  |  |  |  |  |
| t −                              | Je More settings            |  |  |  |  |  |
| information schoma               |                             |  |  |  |  |  |

And click on SQL and type sql command "create database omsir;"

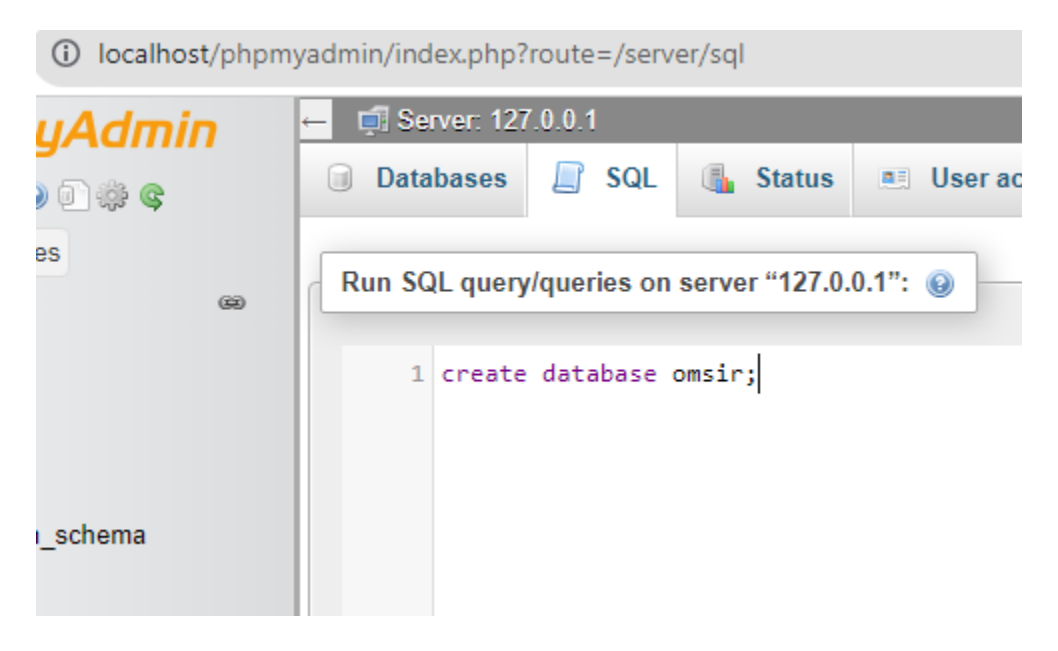

And click on Go. As shown below

| finished | Enable foreign key checks | Go |  |
|----------|---------------------------|----|--|
|          |                           |    |  |
|          |                           |    |  |

And after it you will database will be created.

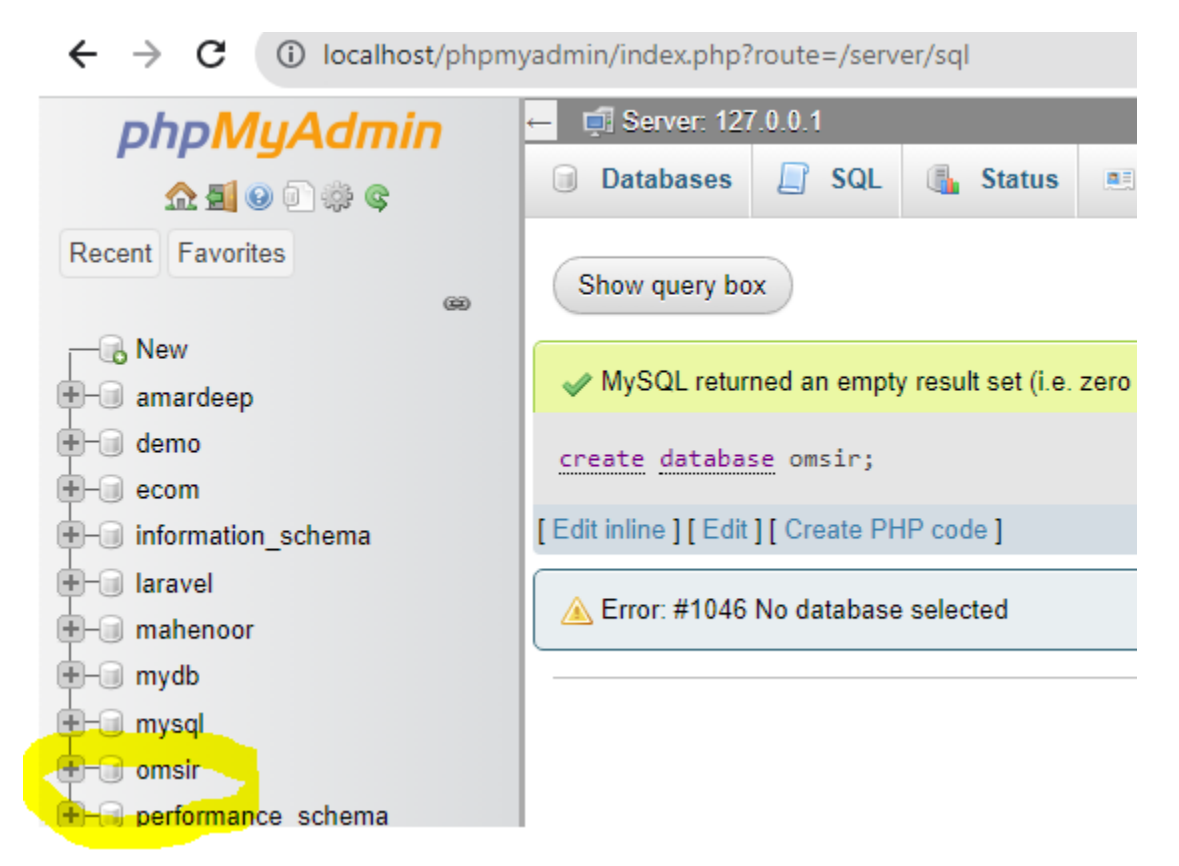

Now after it click on your database name and click on SQL

← → C (i) localhost/phpmyadmin/index.php?route=/database/sql&db=omsir

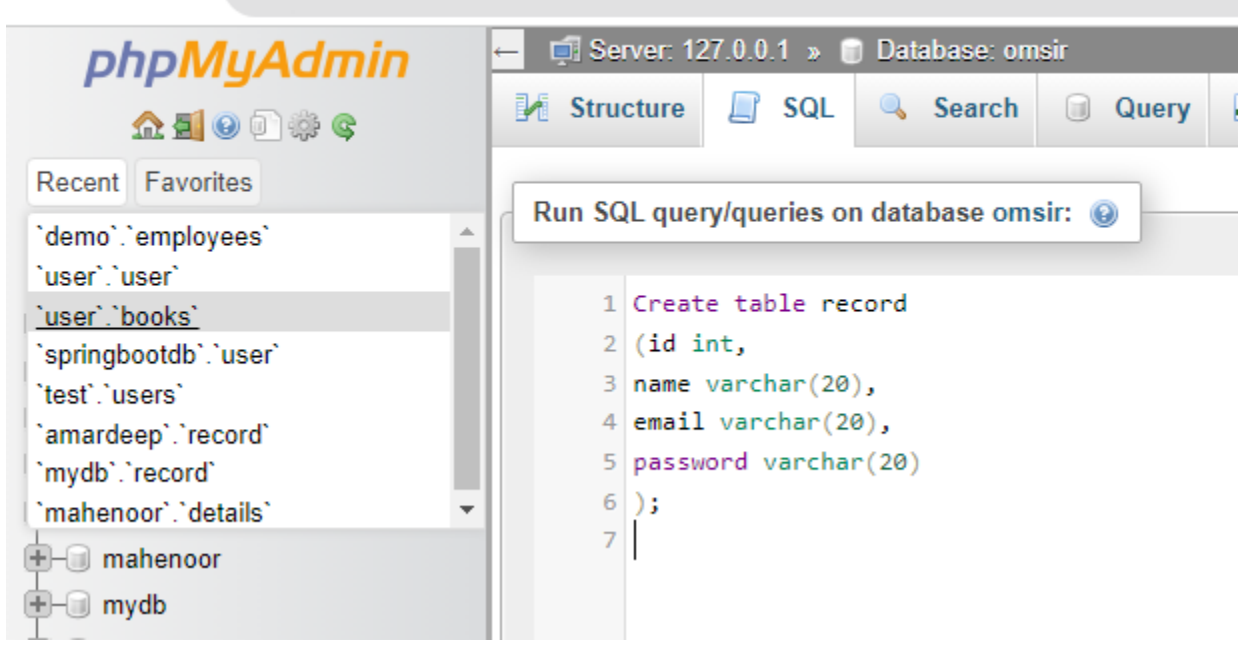

And click on Go

And you will see table will be created . as shown below.

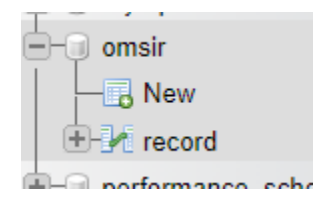

And to insert record into table use following insert command:-

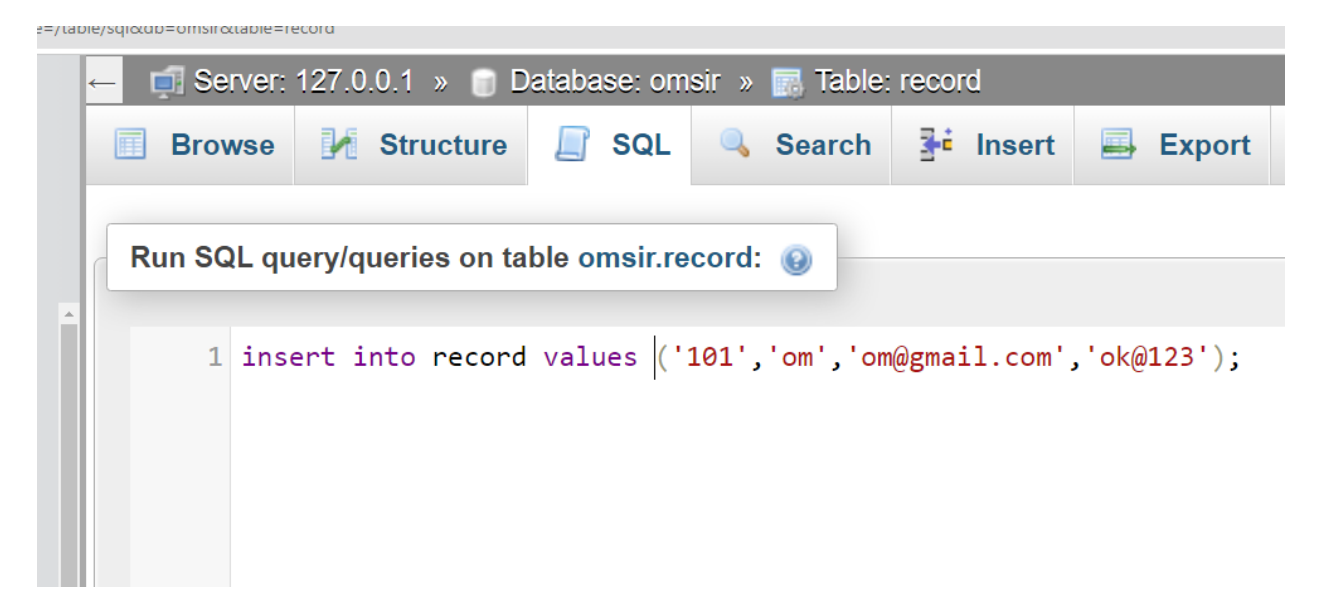

and

| finished | Enable foreign key checks | Go |  |
|----------|---------------------------|----|--|
|          |                           |    |  |
|          |                           |    |  |
|          |                           |    |  |
|          |                           |    |  |

And insert one more record

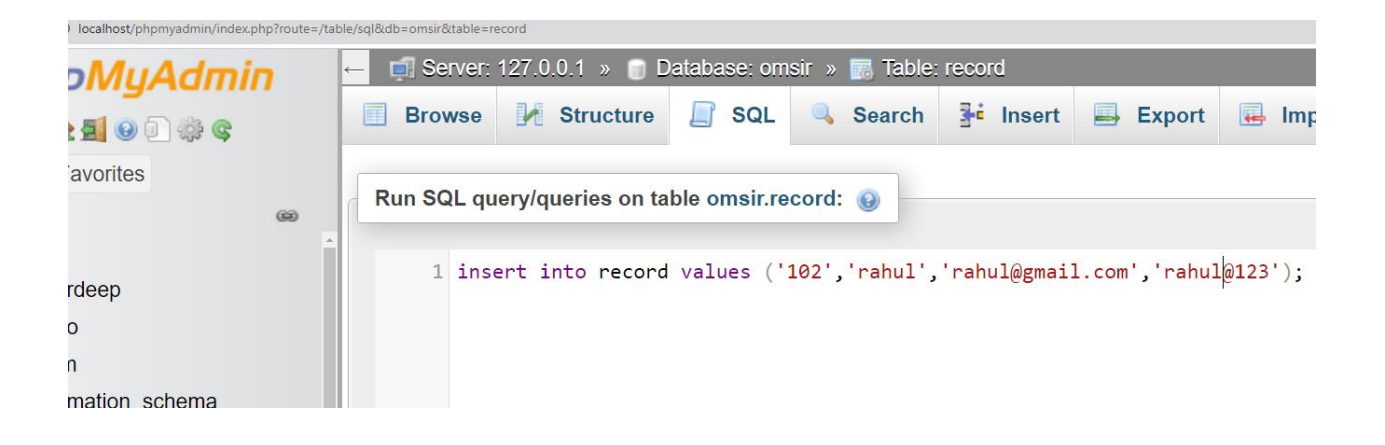

And click on Go.

Now to display record use command "select \* from record";

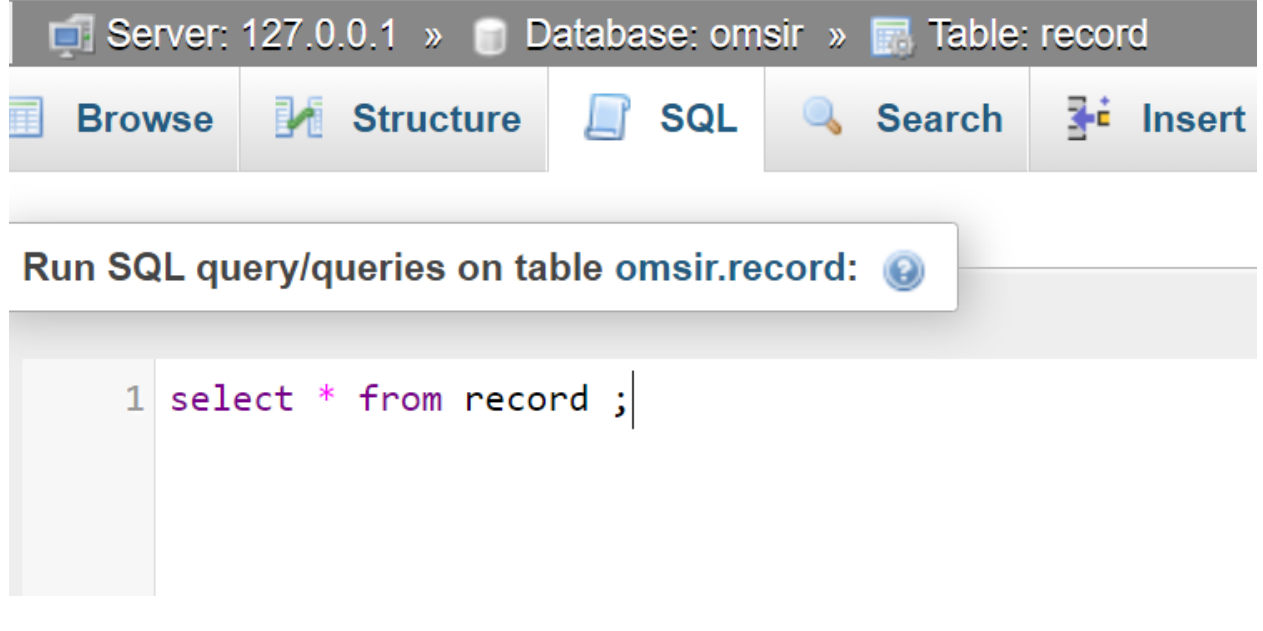

And click on Go.

You will see your table

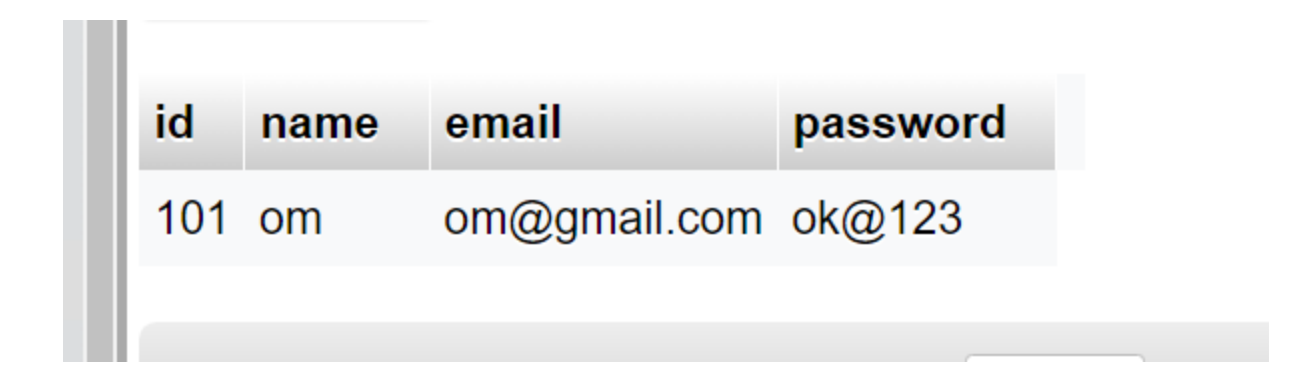

Now to update record with update command as show below

| * | – 📑 Se   | erver: 127.0.0.1 » | Database: omsir »     | 🐻 Table: record       |
|---|----------|--------------------|-----------------------|-----------------------|
| ( | $\equiv$ |                    |                       |                       |
|   |          |                    |                       |                       |
| ( | Run SQ   | QL query/queries   | on table omsir.record | : 😡                   |
|   |          |                    |                       |                       |
|   | 1        | update record      | set name='ram', e     | mail='ram@gmail.com', |
|   |          | password='123'     | WHERE id='101';       |                       |
|   |          |                    |                       |                       |

And you will click on Go.

After it you will see output of table just run sql command "select \* from record; "

| id  | name | email         | password |
|-----|------|---------------|----------|
| 101 | ram  | ram@gmail.com | 123      |
|     |      |               |          |

#### Now to delete record :-

| route=/table/sql&db=omsir&table=record                      |        |             |         |         |            |       |  |  |  |
|-------------------------------------------------------------|--------|-------------|---------|---------|------------|-------|--|--|--|
| ← 📑 Server: 127.0.0.1 » 📄 Database: omsir » 🔝 Table: record |        |             |         |         |            |       |  |  |  |
| 🔲 Brov                                                      | vse 🥻  | Structure   | 📄 SQ    | L       | Search     | 👫 Ins |  |  |  |
| Run SQL query/queries on table omsir.record:                |        |             |         |         |            |       |  |  |  |
| 1                                                           | delete | Trom record | where 1 | a = 101 | <u>ز</u> - |       |  |  |  |

And click on Go.